•工作经验•

## 空气质量日报传输方法的改进

## 张子凡

(南京市环境监测中心站,江苏 南京 210013)

中图分类号: X 820.9 文献标识码: C 文章编号: 1006-2009(2001)03-0036-01

中国环境监测总站已从 2000 年 6 月 5 日起在 中央电视台一套节目发布重点城市空气质量日报, 并同时在中国环保网站上发布.为了作好此项工 作,中国环境监测总站下发了《城市空气质量日报 技术规定》、《关于尽快完成空气质量日报数据传输 的紧急通知》、《关于加强空气质量日报数据传输时 效和规范性的紧急通知》等一系列通知,要求各重 点城市按照日报技术规定每日按时向中国环境监 测总站传报数据。为保证日报数据传输的稳定可 靠,针对部分城市传输中出现的问题,开通了拨号 连接(PSTN),利用 FTP 命令向中国环境监测总站 计算机传输数据。传输技术规定 FTP 命令的使用 是在 windows 95/98 下用 MS-DOS 环境, 进入 MS-DOS 命令方式,要键入一系列 FTP 命令才能把日 报发出去,不方便,效率低,没有发挥出在 windows 环境下操作简便的特点。在实际工作中利用文件 传输利器 LeapFTP. 实现了在 windows 环境下空 气质量日报数据传输,简便实用,大大提高了效率。 下面就以南京市环境监测中心站每日传输空气质 量日报为例加以说明。

1 LeapFTP 的安装与运行

安装 LeapFTP 非常简单,只须执行安装程序 并跟着安装向导一步一步走就可以。

双击 Leap FTP 的程序图标或打开"开始"菜单中的"程序——Leap FTP",即可运行。

2 界面介绍

LeapFTP的界面有 4 个窗口, 分别是本地文 件目录列表、远程文件目录列表、传输序列和文件 传输日志窗口, 各窗口之间的分隔栏目可随意拖 动。最上方为菜单和工具栏, 接下来为 FTP 连接 的相关信息和连接状态。 在文件目录列表窗口,有文件所在目录以及文 件大小、更新时间等信息。

3 站点管理(输入中国环境监测总站计算机站点)

在传输空气质量日报之前要输入中国环境监 测总站计算机的相关信息。LeapFTP为用户提供 了站点管理功能,当第1次连接到中国环境监测总 站站点传输日报后,可把中国环境监测总站站点信 息保存下来,下次再用时直接选取连接即可。

点快捷工具栏的"Site Manager"按钮,或是打 开菜单 Site 下 Site Manager,或按 F4,弹出"Site Manager"窗口,在此窗口中选取左下方的 Add 按 钮,此时会弹出一个窗口,要输入 1 个新的键连接 名称:"NJRB"(南京空气日报)。

接着在"Site Manager" 窗口右边的 Site Information 中分别输入:

Genaral 项:"NJRB": 连接名称。

IP Address: "10. 102. 255. 255": 中国环境监测 总站计算机的 IP 地址。

Port: "21": 端口号 21。

Username: "r01nj": 中国环境监测总站分配给 每个城市的用户名。

Password 密码,选中" Save Password"可以保存密码。

Local Path:"d:\njrb":南京市空气日报数据 文件(本地文件)所在目录。

Remote Path:"\nj":中国环境监测总站计算 机中南京空气日报数据文件(远程目录)存放的 目录。

(下转第41页)

作者 简介: 张子凡(1961-), 男, 江苏常州人, 工程师, 大学本 科, 曾发表论文2篇。

收稿日期:2001-03-16;修订日期:2001-04-02

表 3 用 TOC 浓度计算 COD 浓度的误差统计 mg/L

| 断面名称 | COD计算值<br>(2.2×TOC) | COD(高锰酸盐<br>指数×2.7) | 误差     |
|------|---------------------|---------------------|--------|
| 丰 满  | 16.26               | 14.04               | + 2.22 |
| 三道码头 | 14.47               | 14.44               | + 0.03 |
| 龙潭桥  | 18.31               | 14.18               | + 4.14 |
| 哈达湾  | 29.06               | 31.11               | - 2.05 |
| 九站   | 21.30               | 21.90               | - 0.60 |
| 安 达  | 18.35               | 23.01               | - 4.66 |
| 哨口   | 24.28               | 22.79               | + 1.49 |
| 白旗   | 18.75               | 18.95               | - 0.20 |

## 3 结果与讨论

(上接第36页)

A dvanced 项在 T ransfer Mode 中选择适当的传输 方式。推荐选择 Auto, 系统会根据传输的文件自 动选择。

最后点"Apply"确定保存输入的站点信息。

4 连接

如果是直接拨号上网的用户,只须选中刚才建 立的连接,点击 Connect 按钮即可。如果是通过代 理服务器上网,在连接之前还要进行代理设置:打 开菜单 Options 下 Preferences 之 General,在 Proxy 项,选中 Enable Proxy,并在 Host 栏输入代理服务 器 IP 和 Port。

在文件传输过程中, LeapFTP 的界面可以清 楚地看到当前连接的详细信息。

当以后再向中国环境监测总站发送空气日报 数据文件时,每次只要点击工具栏下面的"FTP Server"按钮,选中已建立的连接名称"NJRB"即可。

5 传输空气日报数据文件

连接完成后,本地要传的日报数据文件和中国

3.1 结果

经统计分析表明,松花江吉林江段水质中的 TOC 与高锰酸盐指数及 COD 之间存在一定的相 关性。

3.2 讨论

理论上讲 COD 是用消耗的氧(O<sub>2</sub>) 表示耗氧 量,TOC 是用碳(C) 表示耗氧量, 两者的比例为 O<sub>2</sub>/C= 32/12= 2.7, 而计算值是 2.2, 略低于理论 值(2.7)。这是由于吉林江段的水体污染造成的。

由于 TOC 可实现连续自动在线监测,因此采用 TOC 表征地面水水质有机污染程度,这对实现 水环境质量自动化监测具有重要意义。

环境监测总站相应的目标目录均出现在两个窗口 中。传输的方法有以下几种:

(1) 双击: 双击要传输的当日空气日报数据文件, 该文件即传到中国环境监测总站的目标目录下。

(2) 用菜单命令:选中要传的空气日报数据文 件,当光标移到选中的文件上时点击右键,击 Upload;也可选择菜单 Commands 下的 Upload 命令。

(3) 把空气日报数据文件(本地文件)直接拖到 中国环境监测总站目录(远程目录)窗口。

(4) 把空气日报数据文件拖到序列窗口, 点击 右键选择 Transfer, 即可传送。

6 断开连接

传输完成后点击快捷工具栏的"Disconnect from Server"按钮,断开与中国环境监测总站计算 机的连接。

使用以上方法传输空气日报数据文件,操作简 便,快捷可靠,省时省力,每日向中国环境监测总站 传输空气日报数据文件可在 30 s内完成。此方法 也适用于重点城市饮用水源地监测月报的传输和 即将实行的空气质量预报数据文件的传输。

•简讯•

## 南京市环境监测中心站加强 8 小时以外监督监测工作

近日,南京市环境监测中心站为贯彻南京市环保局"进一步加强节假日及8小时以外污染源监督监测"的精神,真实反映重点污染源餐饮业排污状况,开展了节假日及餐饮高峰时段的监督监测。春节后至今已监测了金陵饭店、古南都饭店等 大型宾馆、企业9家。

陈宝琳